# NetScout Aircheck G2 产品培训手册 (绝密文件,切勿公开)

## 功能一: WI-FI 连接困难

终端用户难以连接或者保持连接 Wi-Fi 时,有时难以了解问题的根本原因。 AirCheck G2 通过自动测试简化了问题的排除过程。只需触摸 AutoTest 即可确定 从哪里开始诊断 Wi-Fi 连接性投诉。

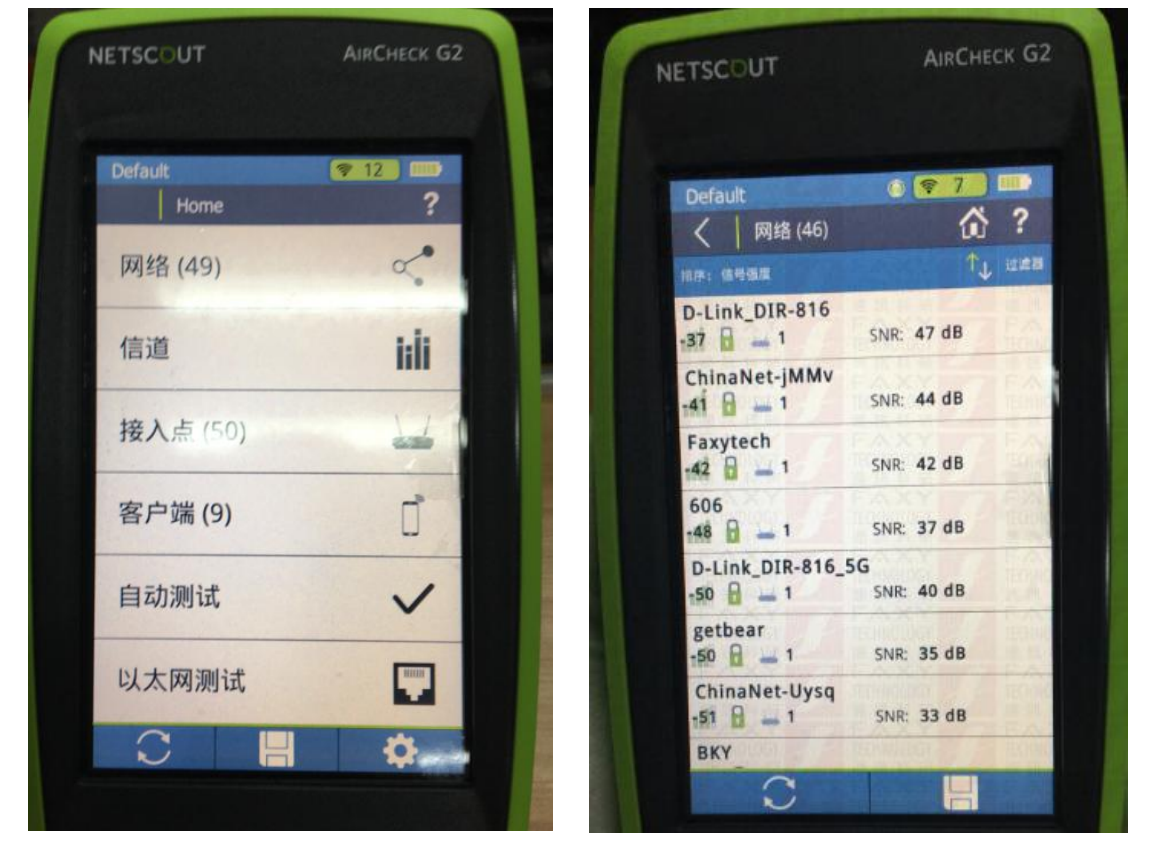

从主屏幕选择 AutoTest 有助于快速发现可能造成 Wi-Fi 连接问题的问题。

AirCheck G2 使用彩色表示问题: 绿色 = 通过, 无问题。黄色 = 通过但可能有问题。 红色 = 未通过。有问题。 选择 " 对应栏目 "可以深入研究任意测试, 从而了解关于该测试的更多详细信息。

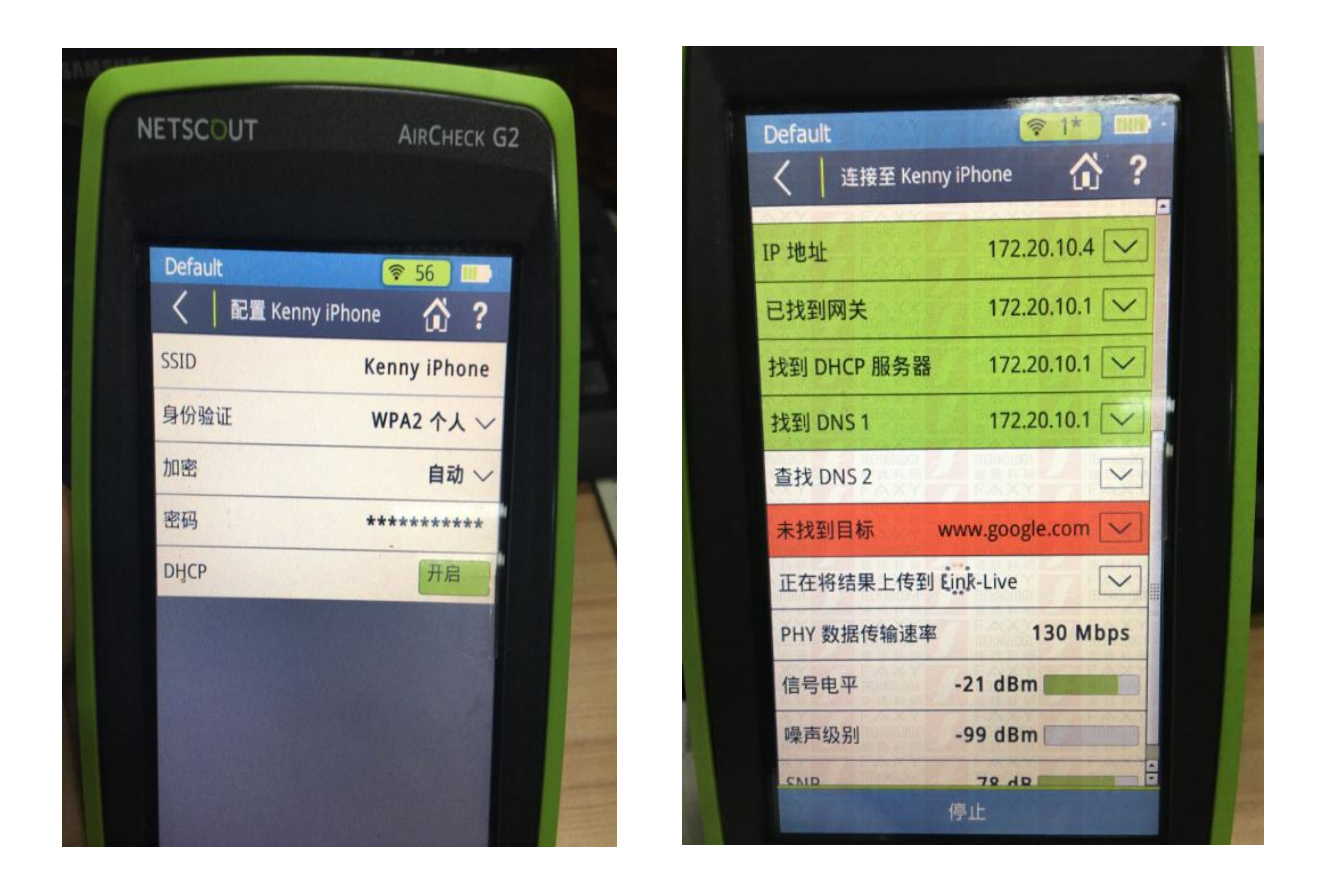

从主页屏幕选择"设置"图标可以在自动测试时自动连接到该网络。这样可以简化 定期执行的 Wi-Fi 网络测试。

| 1 | NETSCOUT          | AIRCHECK G2 |  |  |
|---|-------------------|-------------|--|--|
|   |                   |             |  |  |
|   | Default<br>く 自动测试 |             |  |  |
|   | 无线环境质量            |             |  |  |
|   | 802.11 使用率        |             |  |  |
|   | 信道 1              | 12.0 %      |  |  |
|   | 信道 6              | 11.0 % 🖌    |  |  |
|   | 信道 2              | 10.0 % 🖌    |  |  |
|   | 信道 161            | 6.0 % 🖌     |  |  |
|   | 信道 153            | 2.0 % 🖌     |  |  |
|   | 信道 149            | 2.0 % 🖌     |  |  |
|   | 非 802.11 使用率      |             |  |  |
|   | 同信道干扰             |             |  |  |
|   | 相邻信道干扰            |             |  |  |

返回主页屏幕并再次运行"自动测试"即可快速、方便地查看您选择的网络的运行 情况。

#### 功能二: WI-FI 连接慢

从主页屏幕选择"网络"让您可以深入研究特定的 Wi-Fi 网络并查找可能造成其运行慢的原因。

1、显示当前位置看到的所有网络。选择您的网络。

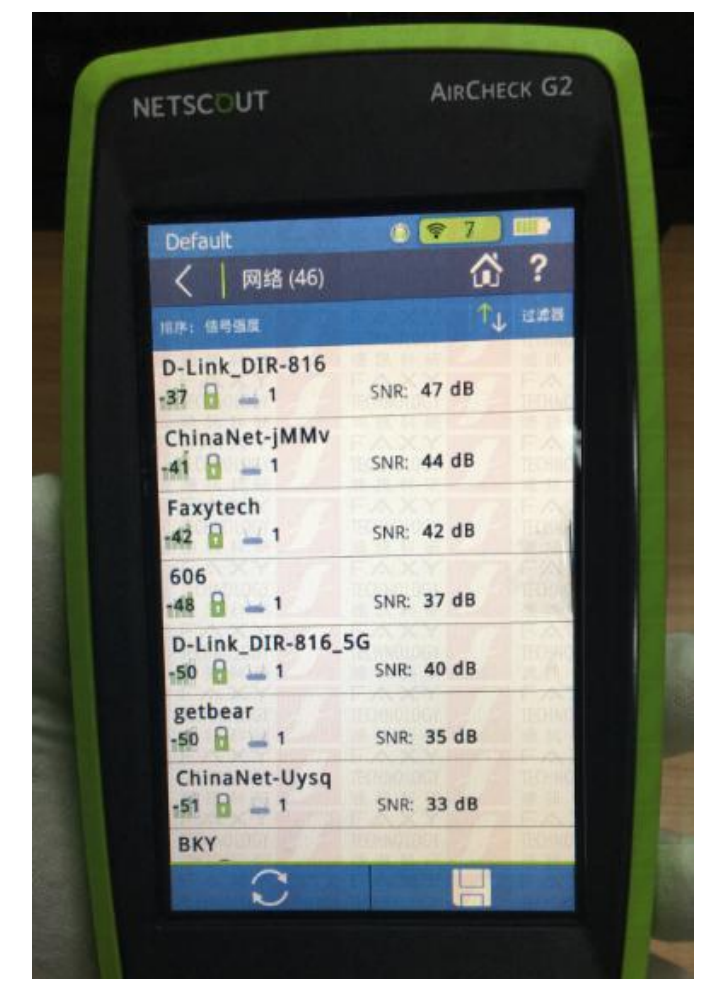

2、显示网络上找到的接入点。它们默认按信号强度排列。选择第一个接入点,即信号强度最强的一个。

**3**、显示所选接入点的详细信息。选择信道以测定有多少接入点正在同一信道上运行。

| Default   |          |
|-----------|----------|
| 1章入古      |          |
| 信县混度      | EAXY III |
| 信号组度      | E0 dBm   |
| 1115电平    | -50 dBm  |
| 噪声致别      | -90 dBm  |
| SNR       | 40 dB    |
| 安全        | WPA2     |
| 802.11 类型 |          |
| 客户端       | 0        |
| 频段        | 5 GHz    |
| 信道        | 157      |
| 最后一次查看    | 3 秒前 =   |

4、显示所选信道的详细信息。同一信道上有超过 2 个或 3 个接入点即可能造成问题。选择"接入点"获得此信道上接入点的详细视图。

| N | ETSCC   | UT         |                      | AIRCHE          | ск G2 |  |
|---|---------|------------|----------------------|-----------------|-------|--|
|   | Default |            |                      | 8 1             |       |  |
|   | <       | ·<br>信道1(2 | .412 GHz)            | ŵ               | ?     |  |
|   | 接入点     | Hereiner / | A menution of        | Terrer          | 7     |  |
|   | 客户端     |            | A PARTY P            | AN              | 0     |  |
|   | 100     | 道利用率       | N TOP IC T           |                 |       |  |
|   | 50      | 14         |                      |                 |       |  |
|   | 0       | ≇≢ 8<br>8  | 02.11: 02.11: 02.11: | 5 %<br>14 %     |       |  |
|   | 信号电     | 平          | -52 dBr              | n <b>Harris</b> |       |  |
|   |         |            |                      |                 |       |  |
|   |         | C          |                      |                 |       |  |

5、显示正在该信道上运行的接入点。可能的改善措施: 重新分配部分接入点的 信道, 找到未授权的接入点并删除。

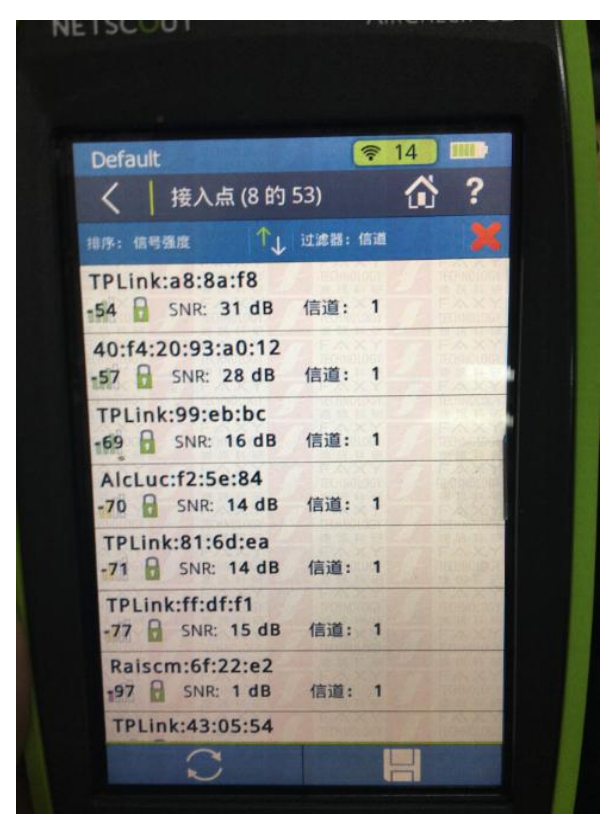

# 功能三: 使用过度的信道

1、从主页屏幕选择"信道"可以显示各个信道上有多少接入点。

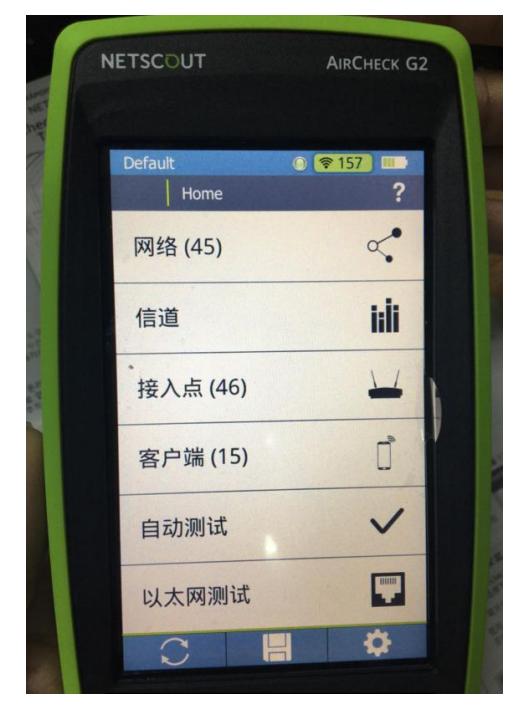

深圳市连讯达电子技术开发有限公司 网站: <u>www.faxy-tech.com</u> 电话: 0755-83999818

2、显示所有信道。蓝色和灰色条显示信道使用情况。选择网络上使用度高的信 道。

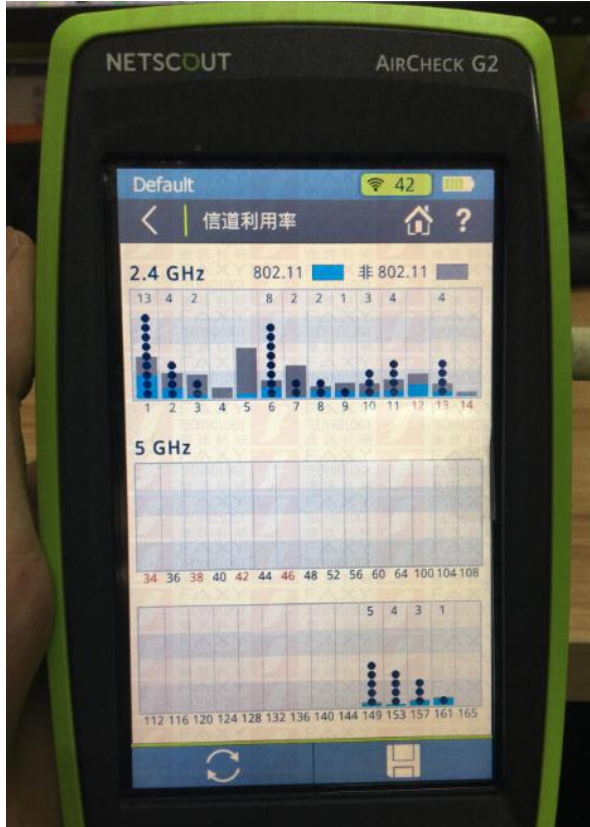

3、放大视图以显示所选信道。触摸信道,或选择"查看详细信息"。

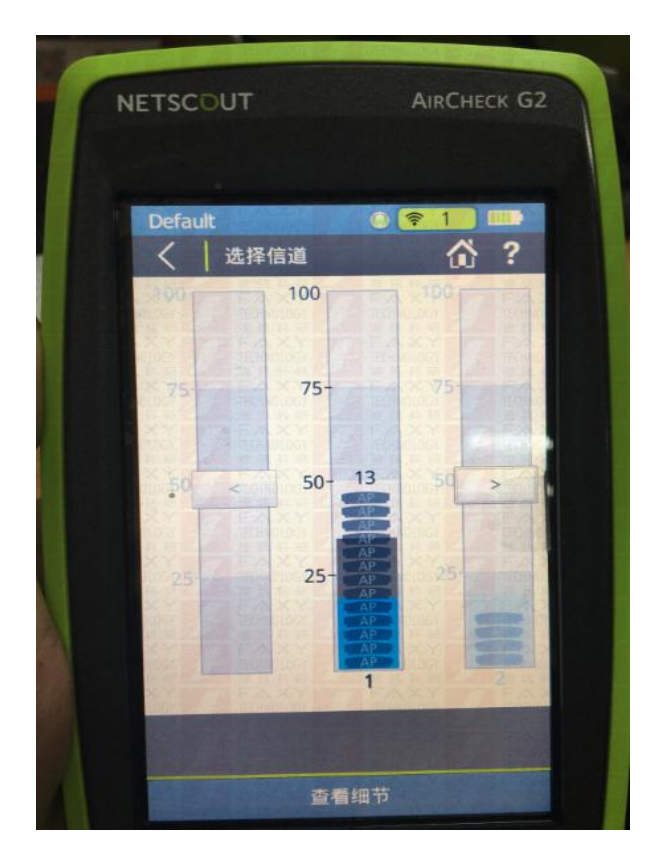

4、显示所选信道的详细信息,包括使用率、该信道上接入点和客户端的数量。 如果 802.11 使用率 > 25%,且接入点 >2,即表示有问题,您应该选择"接入点" 查看接入点的详细信息。

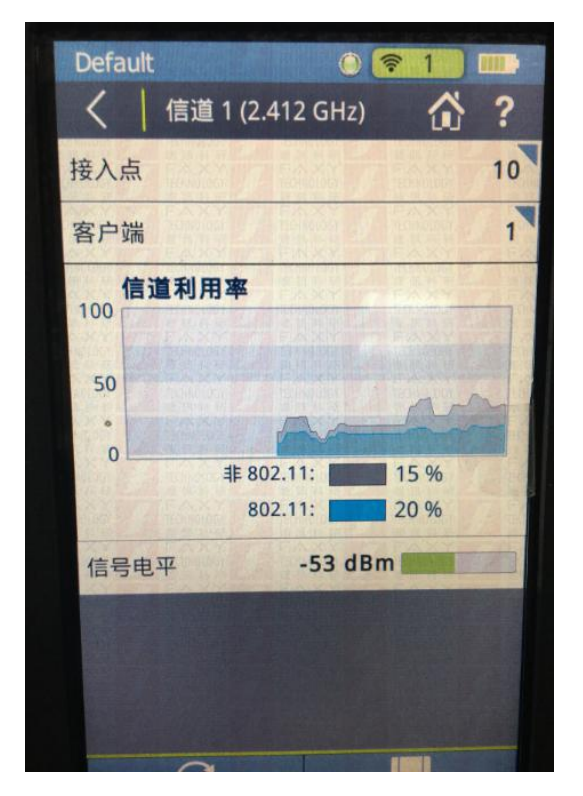

5、显示正在该信道上运行的接入点。可能的缓解措施: 1.在部分接入点上重新 分配信道。2.找到未授权的接入点并删除

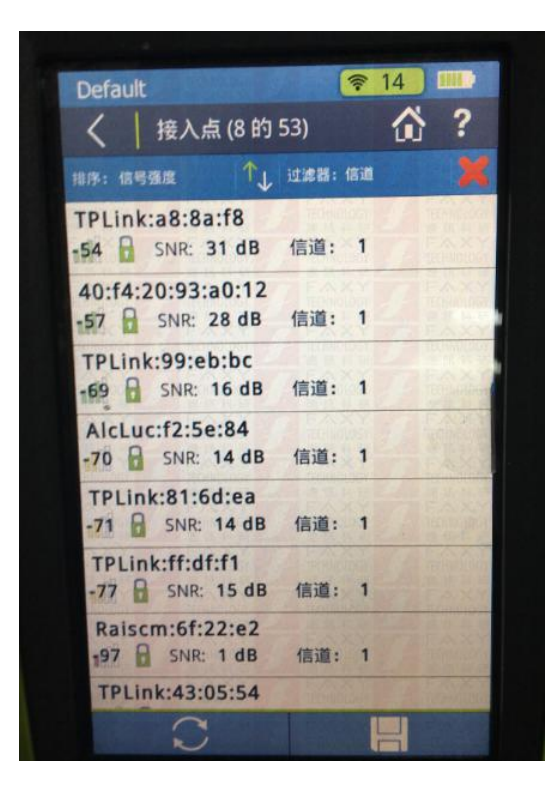

### 功能四: 配置错误

1、先从主页屏幕选择"网络"。

2、显示当前位置看到的所有网络。选择故障网络以查看是否配置错误。

3、显示网络详细信息。选择"连接"按钮。

4、选择网络的验证类型。选择"密码"输入一个密码。根据验证类型可能还会显示其他字段。完成配置后,选择"应用"。输入后,您无需再输入第二次。

5、显示连接测试状态和结果。如果连接通过,全部显示绿色,再查看客户端是 否配置正确。(下一步。)

| Default       | <u>₹1*</u>        |                         |
|---------------|-------------------|-------------------------|
| く 连接至 Kenny i | Phone 🕦           | . ?                     |
| IP 地址         | 172.20.10.4       | $\overline{\checkmark}$ |
| 已找到网关         | 172.20.10.1       |                         |
| 找到 DHCP 服务器   | 172.20.10.1       | $\overline{\checkmark}$ |
| 找到 DNS 1      | 172.20.10.1       |                         |
| 查找 DNS 2      |                   | ~                       |
| 未找到目标 ww      | ww.google.com     | $\overline{}$           |
| 正在将结果上传到 Ei   | nk-Live           | $\sim$                  |
| PHY 数据传输速率    | 130 Mb            | ops                     |
| 信号电平          | 21 dBm <b>220</b> |                         |
| 噪声级别          | -99 dBm           |                         |
| SNID          | 79 dp             | -                       |

6、从主页屏幕选择"客户端"。使用排序或过滤器方便选择用户的客户端。选中 以查看客户端详细信息。

7、向下滚动以查看它探测的是否是正确的 SSID 和信道。您还应该检查用户的

深圳市连讯达电子技术开发有限公司 网站:<u>www.faxy-tech.com</u>电话:0755-83999818 设备以确定其配置正确。

- 8、如果连接未通过,从连接测试屏幕选择"日志"查看事件日志。
- 9、显示连接事件步骤,其中可能有连接失败的原因。

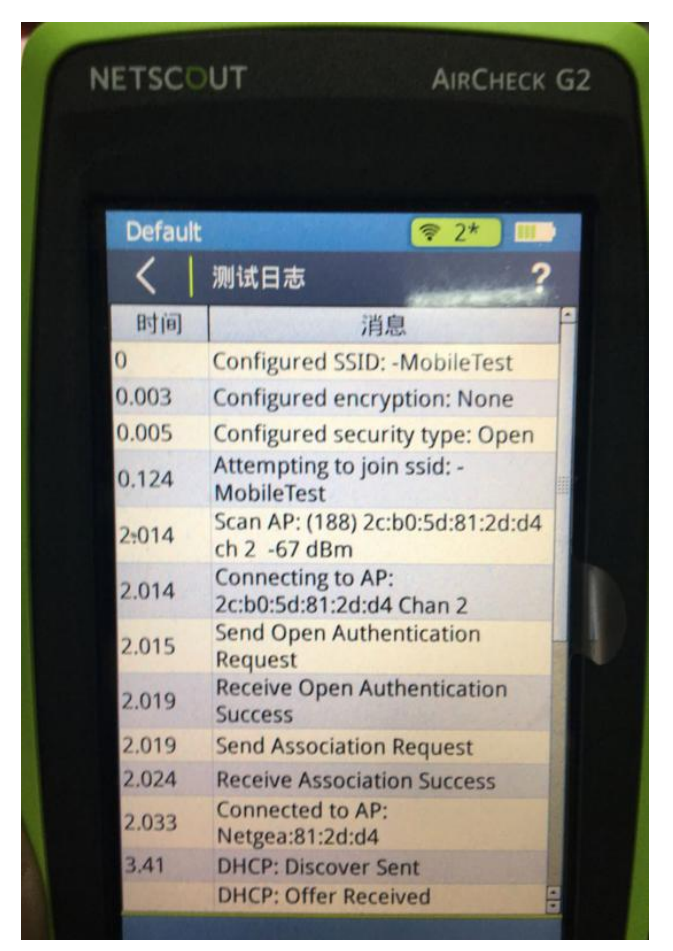